# HAWAII EMPLOYER-UNION HEALTH BENEFITS TRUST FUND EMPLOYER PORTAL TRAINING

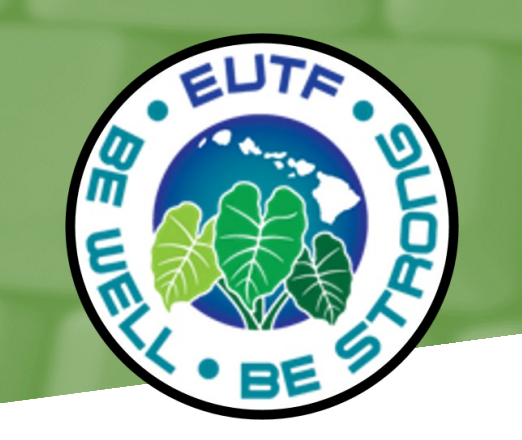

# **EUTF Ariel BAS Basics**

#### NOTICE OF CONFIDENTIALITY

This document contains confidentiality information or details of proprietary processes or systems developed by our firm. Therefore, we respectfully request that the contents be held in strict confidence and not be shared with any third parties without our written permission. The contents of this document are protected by copyright.

# 2 - Basic Functionality - Search Member

| EUTF                                                 |                   | 0 |
|------------------------------------------------------|-------------------|---|
| A Home                                               | Search Member     |   |
| Participant Search     My Organization               | Search Q          |   |
| <ul> <li>Billing</li> <li>H&amp;W Reports</li> </ul> | Advanced Filters  |   |
| + Add Participant                                    | First Name        |   |
|                                                      | Last Name         |   |
|                                                      | Employee          |   |
|                                                      | Employer          |   |
|                                                      | Work Status Code  |   |
|                                                      | Search Dependents |   |
|                                                      | Q, Search         |   |
|                                                      | Clear             |   |

The Participant Search menu allows you to search for employees and their dependents.

You have the option to use the **Advanced Filters** fields to search specific employees or dependents. These fields are:

- First Name
- Last Name
- Employee# (HB #)
- ✓ SSN# (9 digits or last 4)
- Employer
- ✓ Work Status Code

If you move the toggle switch to the right, you enable the **Search Dependents** option and your search criteria will be based on Dependents only.

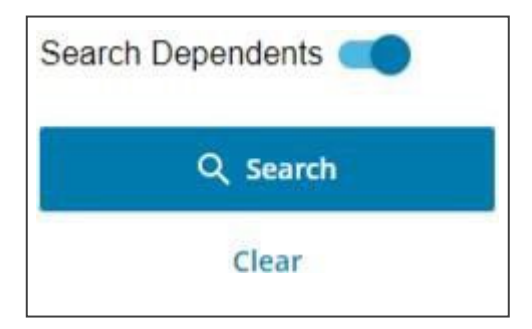

# 2.1. Search for an Employee

Click on Participant Search from the left menu then the Search Member panel displays.

If the search matches to more than one employee, a list displays and you can select the correct employee from the search results. You may use a combination of partial or complete data in multiple fields. For example, using HB #, First and/or Last Name would reduce the number of results returned.

The best results are achieved when using a unique identifier, such as the HB #.

1 Type the employee's HB # in the field called **Employee** # and click the **Search** button. Only use the employee's HB # in this field. Using another type of employee number in this field will not return results.

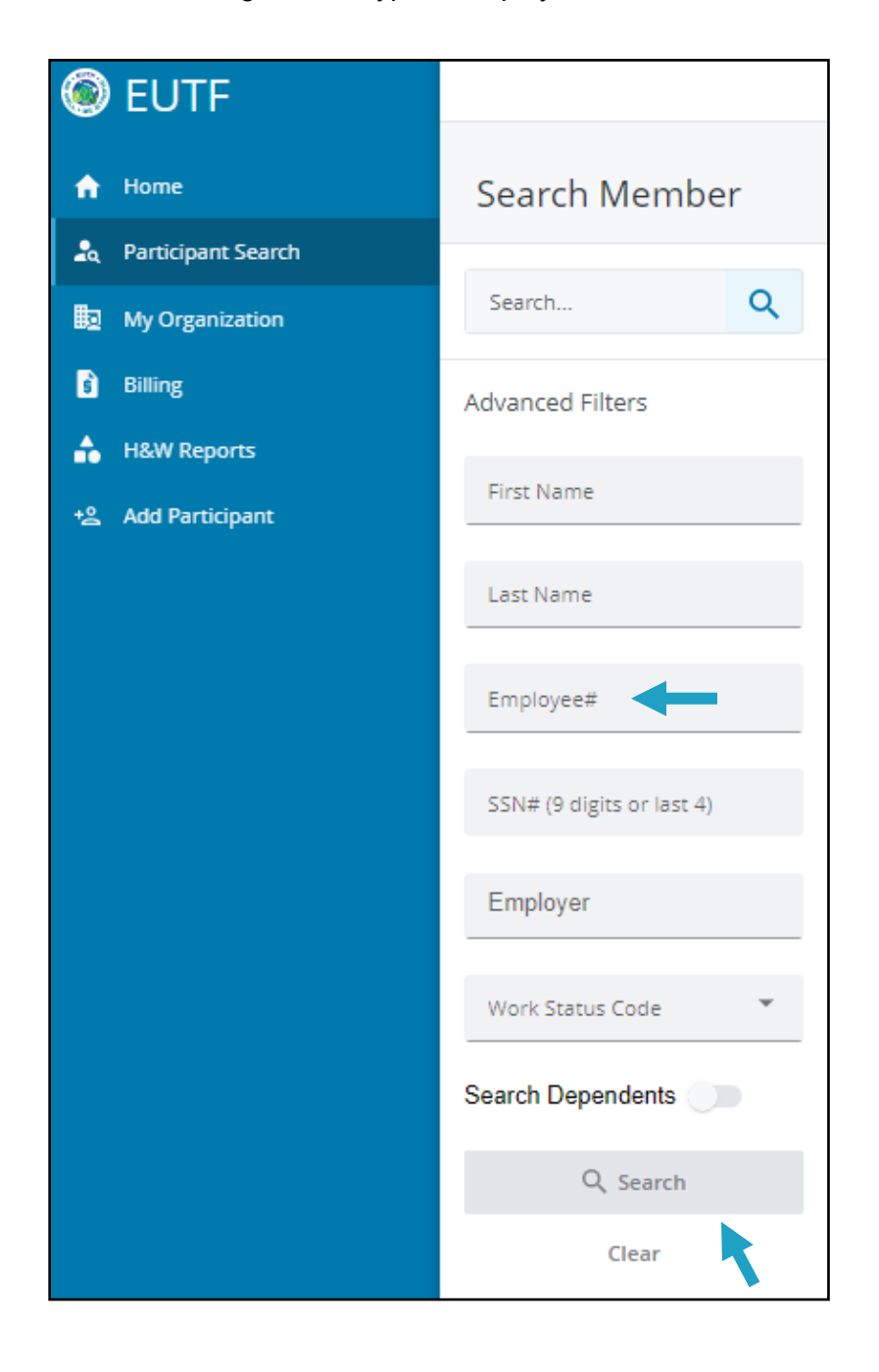

- 2 -The employee's name displays to the right of the **Search Member** panel.
- 3 -To access the employee's data, click the silhouette icon to the left of the employee's

#### name.

|                  |     |           |           |      |                        |   |      |   |          |   |          |   | S             | elodie.bertrand 🗸 |
|------------------|-----|-----------|-----------|------|------------------------|---|------|---|----------|---|----------|---|---------------|-------------------|
| Search Mem       | ber | 1         |           |      |                        |   |      |   |          |   |          |   |               |                   |
| Search           | Q   |           | Name      | ٣    | Status                 | Ŧ | EE#  | Ŧ | SIN/SSN  | ٣ | Employer | Ŧ | Sex, Relation | Birth Date        |
|                  |     | 1         | MICKEY M  | OUSE | Active                 | 1 | 2345 |   | 23456789 |   | 010015   |   |               | -                 |
| Advanced Filters |     | Dependent | MINNIE MO | OUSE | Eligible     Dependent |   | 1    | 9 | 87654321 |   | 2        |   | Female Spouse | May 1, 1990       |
| First Name       |     |           |           |      |                        |   |      |   |          |   |          |   |               |                   |
| Last Name        |     |           |           |      |                        |   |      |   |          |   |          |   |               |                   |

4 - The employee's Participant Profile screen displays. For more information about Participant Profile, refer to the section 3 - Exploring the Participant Profile.

# 2.2. Search for a Dependent

In the previous example, the search used the HB #, with the **Search Dependents** option disabled. The result displayed the employee possessing that number, with the name of that employee's documented dependent.

In the example below, the **First Name** criteria has been entered, and **Search Dependents** enabled. The search results include dependent names that fit the search criteria, along with the employee that the dependent is associated with.

| Search Membe              | !r |           |       |   |                                                   |   |
|---------------------------|----|-----------|-------|---|---------------------------------------------------|---|
| Search                    | Q  |           | Name  | Ŧ | Status                                            | ۲ |
|                           |    | 1 4       |       |   | Termination                                       |   |
| Advanced Filters          |    | Dependent | DIANE |   | Eligible<br>Dependent                             |   |
| First Name<br>Diane       |    | 1 4       |       |   | Retired                                           |   |
| Last Name                 |    | Dependent | DIANE |   | Ineligible     Dependent                          |   |
|                           |    | 1 4       |       |   | Retired                                           |   |
| Employee#                 |    | Dependent | DIANE |   | <ul> <li>Eligible</li> <li>Dependent</li> </ul>   |   |
| SSN# (9 digits or last 4) |    | 1 4       |       |   | Active                                            |   |
| Employer                  |    | Dependent |       |   | Ineligible<br>Dependent                           |   |
|                           |    | Dependent | DIANE |   | <ul> <li>Eligible</li> <li>Dependent</li> </ul>   |   |
| Work Status Code          | *  | 1 4       |       |   | Retired                                           |   |
| Search Dependents         | •  | Dependent | DIANE |   | Ineligible     Dependent                          |   |
| Q. Search                 |    | Dependent |       |   | Ineligible     Dependent                          |   |
| Clear                     |    | Dependent |       |   | <ul> <li>Ineligible</li> <li>Dependent</li> </ul> |   |

### 2.3. Search for Multiple Employees

To search for and open multiple employee profiles at the same time:

- 1 Open a employee's profile by repeating the steps from the section 2.1 Search for an Employee.
- 2 Without closing the first selected profile, click on the **Participant Search** option from the left menu.
- 3 The Search Member screen displays, but employee's profile tab from the previous search remains at

the top of the screen.

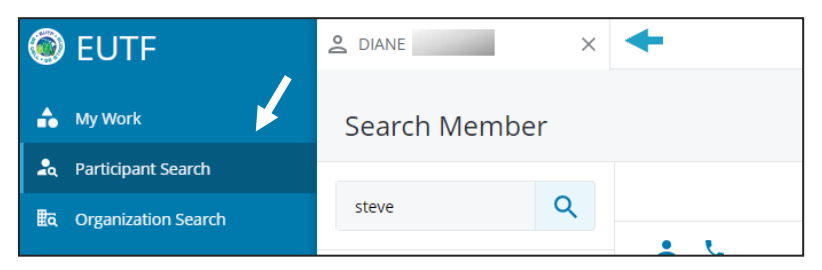

- 4 Follow the same process to open another employee's profile.
- 5 Note that both employee profile tabs are displayed at the top of
- the screen. The maximum number of tabs that can be open is 5.

| EUTF                  | 🙎 DIANE                       | STEVEN  | × 🗲 |
|-----------------------|-------------------------------|---------|-----|
| 🍰 My Work             | Participant Profile<br>STEVEN |         |     |
| 🙇 Participant Search  |                               |         |     |
| ■ Organization Search | C Search Tools                |         |     |
| Ed Worldfow Tacks     | Participant Summary           | Profile | c   |

6 - Click on either employee profile tabs to switch from one profile to the

other.

7 - Click on the X on the tab to close a profile. The other profile remains open.

# 3 - Exploring the Employee's Profile

The **Participant Profile** screen (also identified on the left menu as **Participant Summary**) is the landing screen for an employee and displays snapshots of his/her information on file, including sections for **Personal Information**, **Dependents**, **Coverage**, **Enrollment History**, **Finance**, **and Documents**.

To open a snapshot window's display, click on the link at the bottom of each snapshot window.

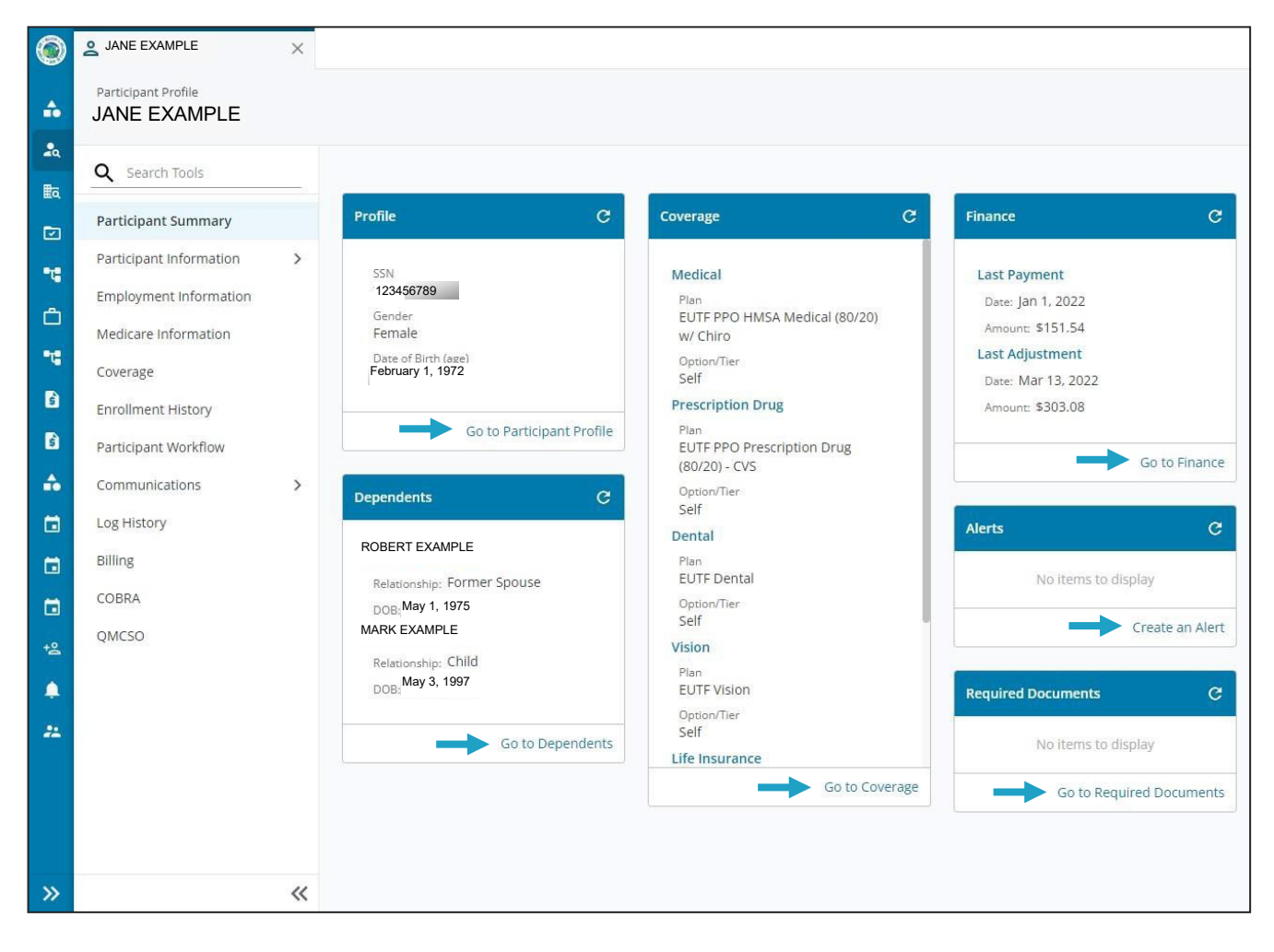

# 3.1. Participant Summary

#### 3.1.1. Profile Screen

The Profile Screen displays Basic, Additional Information and Field History for the elected

employee. 1- Click the Go to Participant Profile link.

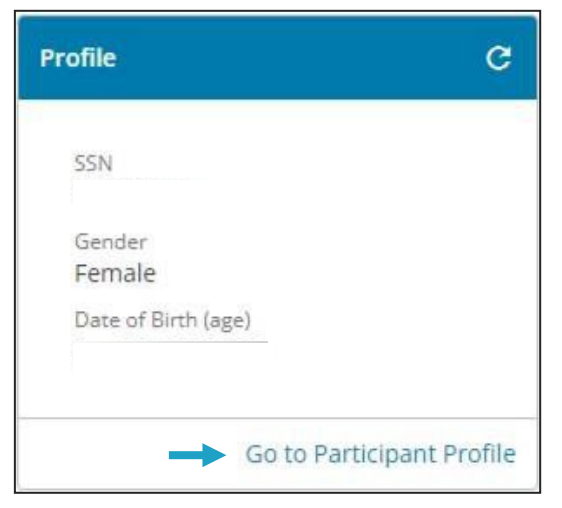

2- The system will display the Personal Information screen.

| Participant Profile                                                                  |                                                                                             |                                                             |                                                                                                 |                              |                                                     |                                |                  |
|--------------------------------------------------------------------------------------|---------------------------------------------------------------------------------------------|-------------------------------------------------------------|-------------------------------------------------------------------------------------------------|------------------------------|-----------------------------------------------------|--------------------------------|------------------|
| Q Search Tools                                                                       | View Summary Authorized Third-Parties                                                       |                                                             |                                                                                                 |                              |                                                     |                                |                  |
| Participant Summary Participant Information  Personal Information Contact Dependents | Basic Information<br>Salutation: .<br>Las Name EXAMPLE<br>Middle Name T<br>First Name: JANE |                                                             | Gender: Female<br>Date of Binth February 1, 1972<br>Date of Death: _<br>Age: 50 Years, 2 Months |                              | 55N: 123<br>Employee ID: 123<br>Marital Status: Sin | 3456789<br>gle                 | Edit Participant |
| Security Profile<br>Employment Information<br>Medicare Information<br>Coverage       | Suffic _ Additional Information Navigate timeline or select date: < 12/05/2016              | <b></b>                                                     |                                                                                                 |                              |                                                     |                                |                  |
| Enrollment History Communications                                                    | Life Insurance Paid Amount                                                                  | Retiree Medicare IRMAA/Non-standard<br>Reimbursement Amount | Spouse Medicare IRMAA/Non-standard<br>Reimbursement Amount                                      | Disabled Indicator<br>N      | Dec 5, 2016                                         | Temporary Disabled             |                  |
| Log History<br>Billing                                                               | Permanent Disabled Indicator                                                                | ERS Pension Indicator                                       | Life Insurance Group<br>-                                                                       | Life Insurance Coverage Type |                                                     | Life Insurance Claim Number    | 120              |
| COBRA                                                                                | Ethnicity<br>-                                                                              | Surviving Children Student Flag                             | Family Link Forfeiture                                                                          | Medicare Part 8 DDA Audit    |                                                     | Medicare Pt B DDA Audit Reason |                  |
| QMCSO                                                                                | Preferred Language                                                                          | Non Payment Indicator<br>EG Dec 5, 2016                     | Originating Person ID<br>·                                                                      | Security.Type                |                                                     |                                |                  |

If data displays under a link, click on that link to display its recent updates in the **Field History** section.

| Basic Information                                                                       |                                                             |                                                                                               |                                                                   |
|-----------------------------------------------------------------------------------------|-------------------------------------------------------------|-----------------------------------------------------------------------------------------------|-------------------------------------------------------------------|
| Salutation: _<br>Last Name: EXAMPLE<br>Middle Name: T<br>First Name: JANE<br>Suffrie: _ | Da                                                          | Gender: Female<br>ste of Birth: February 1, 1972<br>te of Death: -<br>Age: 50 Years, 2 Months | SSN: 123456789 Copy<br>Employee ID: 123<br>Marital Status: Single |
| Additional Information                                                                  |                                                             |                                                                                               |                                                                   |
| Navigate timeline or select date: < 07/01                                               | /2003 🖻 >                                                   |                                                                                               |                                                                   |
| Life Insurance Paid Amount                                                              | Retiree Medicare IRMAA/Non-standard<br>Reimbursement Amount | Spouse Medicare IRMAA/Non-standard<br>Reimbursement Amount                                    | Disabled Indicator Temporary Disabled<br>N Jul 1, 2003 -          |
| Permanent Disabled Indicator                                                            | ERS Pension Indicator                                       | Life Insurance Group                                                                          | Life Insurance Coverage Type                                      |
| Ethnicity                                                                               | Surviving Children Student Flag                             | Family Link Forfeiture                                                                        | Medicare Part B. DDA Audit Medicare Pt B. DDA Audit Reason        |
| Preferred Language                                                                      | Non Payment Indicator<br>EG Jul 1, 2003                     | Originating Person ID<br>-                                                                    | Security Type                                                     |
| Field History: Non Payment Indicator                                                    | -                                                           |                                                                                               |                                                                   |
| Value 0                                                                                 | Effective Date ~                                            | Entry Date 0                                                                                  | Source 0                                                          |
| EG                                                                                      | Jul 1, 2003                                                 | Jul 1, 2003                                                                                   | (Process: -, User: - )                                            |

#### 3.1.2. Dependents Screen

The employee's dependent information is available for

display. 1- Click the Go to Dependents Link.

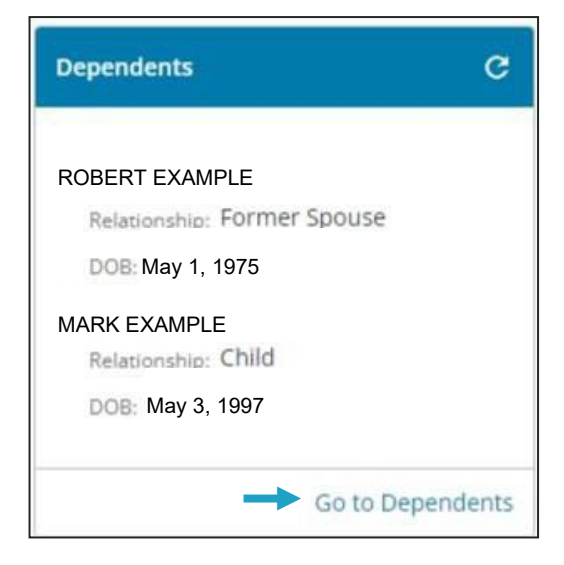

The list of dependents displays.

| Name                             | Relationship            | DOB ^      | Status             | Status Effective Date | Enrolled |
|----------------------------------|-------------------------|------------|--------------------|-----------------------|----------|
| ROBERT EXAMPLE                   | Former Domestic Partner | 05/01/1975 | Eligible Dependent | 06/30/2019            | No       |
|                                  | Child                   | 05/03/1997 | Eligible Dependent | 06/30/2019            | No       |
| Show inactive dependents: Yes No |                         |            |                    |                       |          |

2- (If more than one dependent displays) click a dependent's name to display the details. The Dependent Information shows.

- 3- Click the **Contact** link to display the dependent's contact information.
- 4- Click the Coverage link to display the dependent's coverage information

|                                   | neiddonanip        | 505                     | Status                          | Status Effective Date           | Entoned                      |            |
|-----------------------------------|--------------------|-------------------------|---------------------------------|---------------------------------|------------------------------|------------|
| RK EXAMPLE                        | Child              | 05/03/1997              | Ineligible Dependent            | 02/01/2022                      | No                           |            |
| inactive dependents: Yes          | No                 |                         |                                 |                                 |                              |            |
| ARK EXAMPLE                       |                    |                         |                                 |                                 |                              |            |
| Dependent Information             | Contact Coverage   | 1←                      |                                 |                                 |                              |            |
| Basic Information                 |                    |                         |                                 |                                 |                              |            |
| Last Name: EXAN                   | 1PLE               | Gende                   | Male                            | SSN:                            | 123456789                    |            |
| Middle Name:                      |                    | Date of Birt            | h: (May 3, 1997                 | Also Employee:                  | -                            | lucionalit |
| First Name: JMAR                  | K                  | Date of Deat            | :h: _                           |                                 |                              | Import     |
| Suffix:                           |                    | Ag                      | <sup>25</sup> 25 Years, 1 Month |                                 |                              | Edit o     |
| Additional Information            |                    |                         |                                 |                                 | Edit                         | is for     |
| Dependent Short Term Disal        | olity Dependent Re | lationship History Sho  | rt Term Disabled Dependent      | Dependent Status History        | Dependent Disabled Indicator | only a     |
| nd Date                           | Child              | Jun 30, 2019 Flag<br>No | Jun 30, 2019                    | Ineligible Dependent Feb 1, 202 | 22 No Jun 30, 201            | should     |
| Dependent Student Status<br>No No | v 1, 2017          |                         |                                 |                                 |                              | be use     |

### 3.1.3. Coverage Screen

The employee's current and historical coverage information is available for

display. 1- Click the Go to Coverage link.

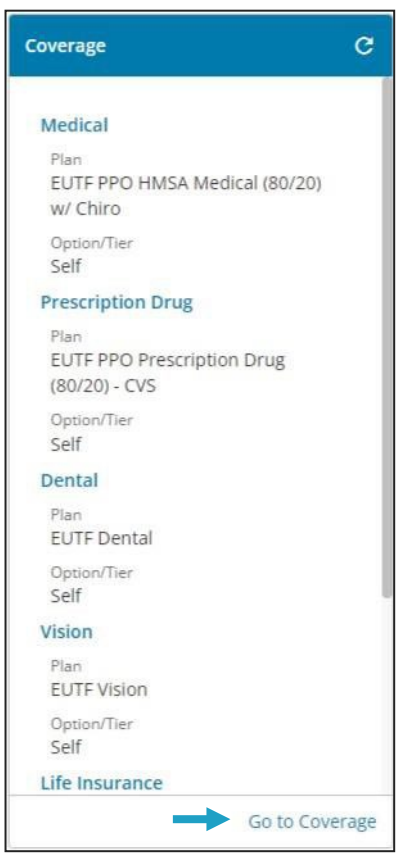

- 2- The employee's current coverage data displays.
- 3- Scroll down the screen to review all employee and dependent coverage information.

| Curr    | ent H    | History                                  |             |                |                 |                             |                     |                   |               |            |            |
|---------|----------|------------------------------------------|-------------|----------------|-----------------|-----------------------------|---------------------|-------------------|---------------|------------|------------|
| Emplo   | oyee Se  | t Active                                 |             |                |                 |                             |                     |                   |               | ्रि Update | e Coverage |
| Medic   | al       |                                          |             |                |                 |                             |                     |                   |               |            | ~          |
| Alert   | Orald    | Dise                                     | Ontion/Tion | Elected Volume | Annyound Volume | Event (Effective Date)      | Courses Start Date  | Courses Ford Date | Total Dromium | EE Cost    | EP Cost    |
| Alert   | orgiu    | FIGH                                     | Solf        | Elected Volume | Approved volume | Pocole (02/01/2022)         | 10/01/2014          | Coverage End Date | e277 77       | ¢111.11    | \$165.66   |
|         |          | EOTE FFO HMSA Medical (80/20) W/ Chird   | Sen         | -              | -               | <u>Recarc</u> (02/01/2022)  | 10/01/2014          | •                 | \$211.11      | \$111.11   | \$100.00   |
| Presci  | iption D | rug                                      |             |                |                 |                             |                     |                   |               |            | ~          |
| Alert   | Org Id   | Plan                                     | Option/Tier | Elected Volume | Approved Volume | Event (Effective Date)      | Coverage Start Date | Coverage End Date | Total Premium | EE Cost    | ER Cost    |
|         |          | EUTF PPO Prescription Drug (80/20) - CVS | Self        |                |                 | Recalc (02/01/2022)         | 07/01/2017          |                   | \$79.55       | \$31.82    | \$47.73    |
|         |          |                                          |             |                |                 |                             |                     |                   |               |            |            |
| Denta   | I        |                                          |             |                |                 |                             |                     |                   |               |            | ~          |
| Alert   | Org Id   | Plan                                     | Option/Tier | Elected Volume | Approved Volume | Event (Effective Date)      | Coverage Start Date | Coverage End Date | Total Premium | EE Cost    | ER Cost    |
|         | -        | EUTF Dental                              | Self        | -              |                 | Recalc (02/01/2022)         | 11/01/2017          | -                 | \$18.45       | \$7.38     | \$11.07    |
| Vision  |          |                                          |             |                |                 |                             |                     |                   |               |            | U,         |
| vision  |          |                                          |             |                |                 |                             |                     |                   |               |            | Ť          |
| Alert   | Org Id   | Plan                                     | Option/Tier | Elected Volume | Approved Volume | Event (Effective Date)      | Coverage Start Date | Coverage End Date | Total Premium | EE Cost    | ER Cost    |
|         | -        | EUTF Vision                              | Self        |                |                 | <u>Recalc (</u> 02/01/2022) | 11/01/2017          |                   | \$3.07        | \$1.23     | \$1.84     |
| Life In | surance  |                                          |             |                |                 |                             |                     |                   |               |            | ~          |
|         |          |                                          |             |                |                 |                             |                     |                   |               |            |            |

4- Click the **History** link.5- The employee's complete coverage history shows.

| Cur   | History                                  |             |                |                 |            |                         |                     |                   |               |          |          |
|-------|------------------------------------------|-------------|----------------|-----------------|------------|-------------------------|---------------------|-------------------|---------------|----------|----------|
| Com   | plete History O Specific Date            |             |                |                 |            |                         |                     |                   |               |          |          |
| Medi  | cal                                      |             |                |                 |            |                         |                     |                   |               |          | ~        |
| Alert | Plan                                     | Option/Tier | Elected Volume | Approved Volume | Dependents | Event (Effective Date)  | Coverage Start Date | Coverage End Date | Total Premium | EE Cost  | ER Cost  |
|       | EUTF PPO HMSA Medical (80/20) w/ Chiro   | Self        | (*)            | *               | 100        | Recalc (02/01/2022)     | 02/01/2022          | 1.5               | \$277.77      | \$111.11 | \$166.66 |
|       | EUTF PPO HMSA Medical (80/20) w/ Chiro   | Self        | 121            |                 | 121        | Conversion (06/30/2019) | 06/30/2019          | 01/31/2022        | \$0.00        | \$0.00   | \$0.00   |
|       |                                          |             |                |                 |            |                         |                     |                   |               |          |          |
| Presc | ription Drug                             |             |                |                 |            |                         |                     |                   |               |          | ~        |
| Alert | Plan                                     | Option/Tier | Elected Volume | Approved Volume | Dependents | Event (Effective Date)  | Coverage Start Date | Coverage End Date | Total Premium | EE Cost  | ER Cost  |
|       | EUTF PPO Prescription Drug (80/20) - CVS | Self        | 323            | 2               | 141        | Recalc (02/01/2022)     | 02/01/2022          | ×                 | \$79.55       | \$31.82  | \$47.73  |
|       | EUTF PPO Prescription Drug (80/20) - CVS | Self        | 820            | e .             | 820        | Conversion (06/30/2019) | 06/30/2019          | 01/31/2022        | \$0.00        | \$0.00   | \$0.00   |
|       |                                          |             |                |                 |            |                         |                     |                   |               |          |          |
| Denta | al                                       |             |                |                 |            |                         |                     |                   |               |          | ~        |
| Alert | Plan                                     | Option/Tier | Elected Volume | Approved Volume | Dependents | Event (Effective Date)  | Coverage Start Date | Coverage End Date | Total Premium | EE Cost  | ER Cost  |
|       | EUTF Dental                              | Self        | -              | Υ.              | 12         | Recalc (02/01/2022)     | 02/01/2022          | 9                 | \$18.45       | \$7.38   | \$11.07  |
|       | EUTF Dental                              | Self        | 100            | ۸.              | 122        | Conversion (06/30/2019) | 06/30/2019          | 01/31/2022        | \$0.00        | \$0.00   | \$0.00   |
|       |                                          |             |                |                 |            |                         |                     |                   |               |          |          |
| VISIO | 1                                        |             |                |                 |            |                         |                     |                   |               |          | ~        |
| Alert | Plan                                     | Option/Tier | Elected Volume | Approved Volume | Dependents | Event (Effective Date)  | Coverage Start Date | Coverage End Date | Total Premium | EE Cost  | ER Cost  |

# 3.1.4. Finance Screen

The Finance link displays the employee's Billing screen, same as using the Billing link from the left menu. 1- Click the Go to **Finance** link.

|                                                                                                    | Finance                          | Finance C    |                                |  |  |  |  |
|----------------------------------------------------------------------------------------------------|----------------------------------|--------------|--------------------------------|--|--|--|--|
|                                                                                                    | Last Payment                     |              |                                |  |  |  |  |
|                                                                                                    | Date: Jap 1, 2022                |              |                                |  |  |  |  |
|                                                                                                    | Date. jan 1, 2022                |              |                                |  |  |  |  |
|                                                                                                    | Amount: \$151.54                 |              |                                |  |  |  |  |
|                                                                                                    | Last Adjustment                  |              |                                |  |  |  |  |
|                                                                                                    | Date: Mar 13, 2022               |              |                                |  |  |  |  |
|                                                                                                    | Amount: \$303.08                 |              |                                |  |  |  |  |
|                                                                                                    |                                  | o to Finance |                                |  |  |  |  |
|                                                                                                    |                                  |              |                                |  |  |  |  |
|                                                                                                    |                                  |              |                                |  |  |  |  |
|                                                                                                    | Sumante Cradite Adjustme         | ents ACH     | Payment Plans                  |  |  |  |  |
| fome Transactions P                                                                                                    | ayments creaits Adjustme         |              |                                |  |  |  |  |
| Transactions P                                                                                                    | ayments credits Adjustme         |              |                                |  |  |  |  |
| up/Entity                                                                                                    | ayments credits Adjustme         |              |                                |  |  |  |  |
| up/Entity<br>Active Employees /                                                                                                    | ayments credits Adjustme         |              |                                |  |  |  |  |
| up/Entity<br>Active Employees /                                                                                                    | Date                             |              | Amount                         |  |  |  |  |
| up/Entity<br>Active Employees /                                                                                                    | Date                             |              | Amount                         |  |  |  |  |
| up/Entity<br>Active Employees /<br>Latest Activity<br>Last Payment                                                                                                    | Date<br>01/01/2022               |              | Amount<br>\$151.54             |  |  |  |  |
| up/Entity<br>Active Employees /<br>Latest Activity<br>Last Payment<br>Last Adjustment                                                                                                    | Date<br>01/01/2022<br>03/13/2022 |              | Amount<br>\$151.54<br>\$303.08 |  |  |  |  |
| up/Entity<br>Active Employees /<br>Latest Activity<br>Last Payment<br>Last Adjustment                                                                                                    | Date<br>01/01/2022<br>03/13/2022 |              | Amount<br>\$151.54<br>\$303.08 |  |  |  |  |
| Iome Transactions P<br>up/Entity<br>Active Employees /<br>Latest Activity<br>Last Payment<br>Last Adjustment                                                                                                    | Date<br>01/01/2022<br>03/13/2022 |              | Amount<br>\$151.54<br>\$303.08 |  |  |  |  |
| Iome Transactions P<br>up/Entity<br>Active Employees /<br>Latest Activity<br>Last Payment<br>Last Adjustment<br>Nooice Preferences<br>xclude From Invoicing                                                                                                  | Date<br>01/01/2022<br>03/13/2022 |              | Amount<br>\$151.54<br>\$303.08 |  |  |  |  |
| Iome Transactions P<br>up/Entity<br>Active Employees /<br>Latest Activity<br>Last Payment<br>Last Adjustment<br>Active Preferences<br>Active From Invoicing<br>Accive Statement<br>Active Statement                                                          | Date<br>01/01/2022<br>03/13/2022 |              | Amount<br>\$151.54<br>\$303.08 |  |  |  |  |
| tome Transactions P<br>up/Entity<br>Active Employees /<br>Latest Activity<br>Last Payment<br>Last Adjustment<br>Active Preferences<br>Exclude From Invoicing<br>Receive Statement<br>Itatement Display Salary                                                | Date<br>01/01/2022<br>03/13/2022 |              | Amount<br>\$151.54<br>\$303.08 |  |  |  |  |
| tome Transactions P<br>up/Entity<br>Active Employees /<br>Latest Activity<br>Last Payment<br>Last Adjustment<br>itast Adjustment<br>ixclude From Invoicing<br>leceive Statement<br>itatement Display Salary<br>itatement Employee Grouping<br>itatement Sort | Date<br>01/01/2022<br>03/13/2022 |              | Amount<br>\$151.54<br>\$303.08 |  |  |  |  |
| tome Transactions P<br>up/Entity<br>Active Employees /<br>Latest Activity<br>Last Payment<br>Last Adjustment<br>Last Adjustment<br>Exclude From Invoicing<br>Receive Statement<br>Statement Display Salary<br>Statement Employee Grouping<br>Statement Sort  | Date<br>01/01/2022<br>03/13/2022 |              | Amount<br>\$151.54<br>\$303.08 |  |  |  |  |

#### 3.1.5. Required Document Screen

The Required Documents screen allows the employer to view required documents (e.g.: birth certificates, marriage licenses, divorce decrees), and their submission status as it relates to an employee for the completion of enrollment in plans.

1 - Click the Go to Required Forms link.

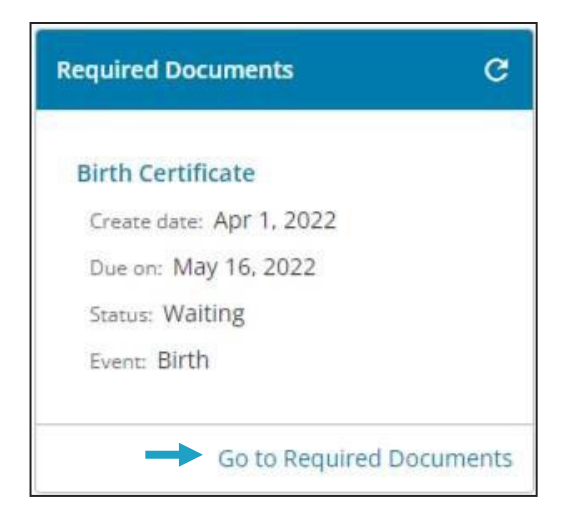

2 -The **Required Documents** screen displays with the documents with the **Waiting** and **Completed** status.

| Required Documer                          | its |                     |   |           |   |         |             |   |             |   |              |   |
|-------------------------------------------|-----|---------------------|---|-----------|---|---------|-------------|---|-------------|---|--------------|---|
| Filter Statuses (2)<br>Waiting, Completed | *   | ]←                  |   |           |   |         |             |   |             |   |              | c |
| Required<br>Document                      | Ŧ   | Process - Event     | Ŧ | Regarding | т | Status  | Status Date | Ŧ | Created On  | Ŧ | Due By 👃     | Ŧ |
| Birth Certificate                         |     | Enrollment -> Birth |   |           |   | Waiting | Apr 1, 2022 |   | Apr 1, 2022 |   | May 16, 2022 |   |

3 - You have the possibility to filter these documents based on their status (**Waiting, Completed, Canceled, Expired**). To do so, click on the drop-down arrow to display the filter list.

| Required Documents  |                 |   |           |   |         |             |   |             |   |              |   |
|---------------------|-----------------|---|-----------|---|---------|-------------|---|-------------|---|--------------|---|
| Filter Statuses (2) |                 |   |           |   |         |             |   |             |   |              | c |
| Completed           |                 |   |           |   |         |             |   |             |   |              |   |
| Cancelled           | Process - Event | Ŧ | Regarding | T | Status  | Status Date | ٣ | Created On  | T | Due By ↓     | • |
| Expired             | Enrollment      |   |           |   | Waiting | Apr 1, 2022 |   | Apr 1, 2022 |   | May 15, 2022 |   |

# 3.2. Participant Information

Another way to view more information in the **Participant Profile** is to use the **Participant Information** option on the left menu.

- 1- Click on **Participant Information** on the left menu.
- The menu expands to reveal four subcategories: personal information, contact, dependents, security profile.
- 3- Click on **Personal Information**. The screen displays the same data as the **Profile** option (refer to the section 3.1.1 Profile Screen)

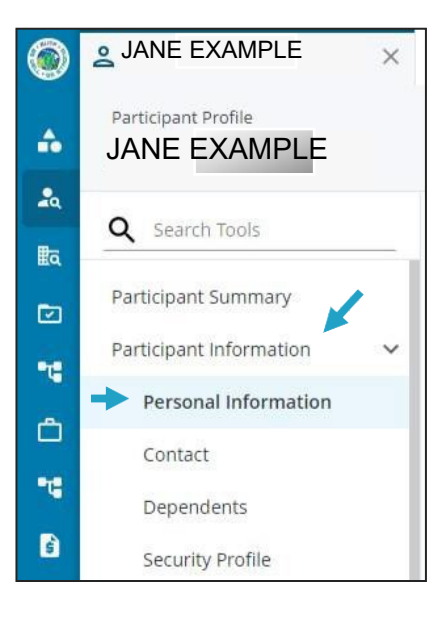

4- Click on Contact.

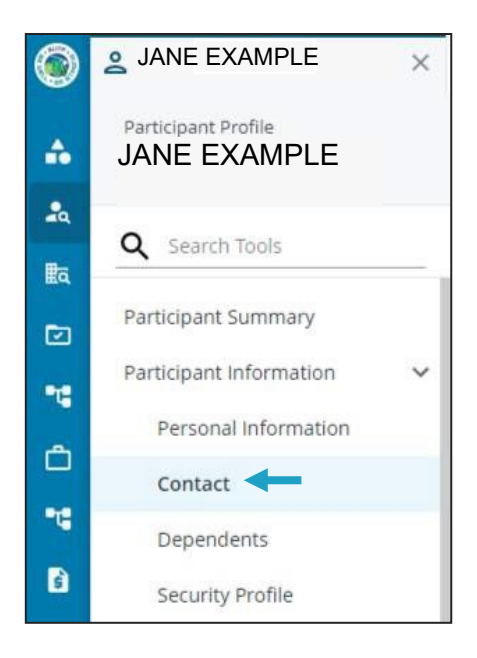

5- The screen displays the same data as the **View Summary** option (refer to the section 3.1.1 - Profile Screen)

| Commun       | ication Delivery Preferences |                |                 |             |             |       |          |         |             |
|--------------|------------------------------|----------------|-----------------|-------------|-------------|-------|----------|---------|-------------|
| Delivery Typ | pe                           |                |                 |             |             |       |          |         |             |
| Mail         |                              |                |                 |             |             |       |          |         |             |
| Address      |                              |                |                 |             |             |       |          |         | Add Address |
| Preferred    | Address Type                 | Effective Date | Address 1       | Address 2   | City        | State | ZIP Code | Country | Action      |
| $\odot$      | Physical                     | 01/01/2001     | 123 MAIN STREET |             | HONOLULU    | HI    | 96813    | US      | Ō           |
| E-mail       |                              |                |                 |             |             |       |          |         | Add E-mail  |
|              |                              |                |                 | No items to | display     |       |          |         |             |
| Phone        |                              |                |                 |             |             |       |          |         | Add Phone   |
| Preferred    | Phone Type                   | Start Dat      | e               | End Date    | Number      |       |          |         | Action      |
|              | Work                         | 09/17/20       | 09              | 2           | (808) 587-0 | 000   |          |         | ō           |

- 6- Click on Dependents.
- 7- The screen displays the data as the **Dependents** (refer to the section 3.1.2 Dependents Screen)

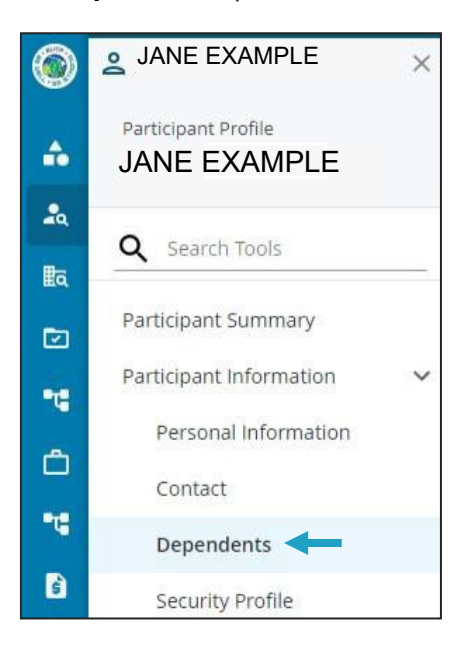

8- Click on Security Profile.

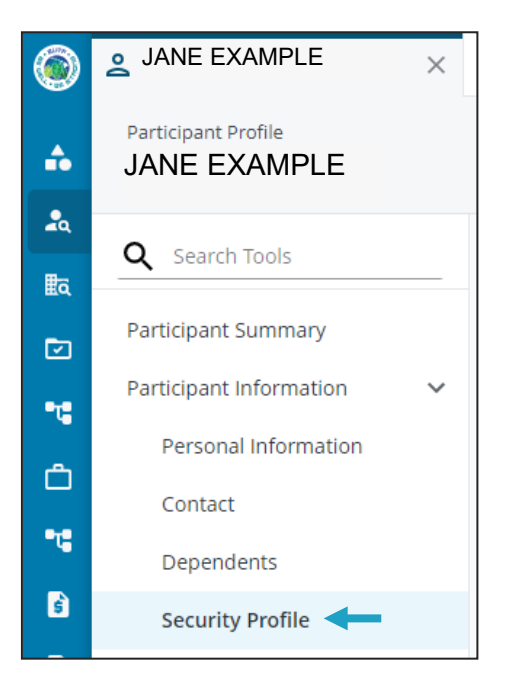

9- The screen displays the data related to the employee's security account.

| rticipant Details                                                                                                    | Password Details                                                                                                    |
|----------------------------------------------------------------------------------------------------|----------------------------------------------------------------------------------------------------|
| <ul> <li>▲ Participant ID's</li> <li>Benefits On Line</li> <li>SBC (EUTF)</li> <li>Status         <ul> <li>▲ Canlogin</li> </ul> </li> <li>➤ Email</li> </ul> | Log-in ID Number<br>Account Status<br>Open - can access any website or mobile app<br>Password Status<br>System assigned - formula-based password<br>Last Successful Log In<br>Not available<br>Password Recovery via Challenge Question - Status<br>Unavailable - answers to questions have not been provided |
| o Factor Authentication                                                                                                    | Password Recovery via Email Status<br>Available for password recovery                                                                                                    |
| Two Factor Status<br>Disabled for this client<br>Two Factor Code Delivery Channels<br>Not available<br>Frozen for<br>0   Minutes                              |                                                                                                    |

# **3.3. Employment Information**

The Employment Information option provides details about a employee's employment history, employment details, and history for each field.

1- Click Employment Information on the left menu.

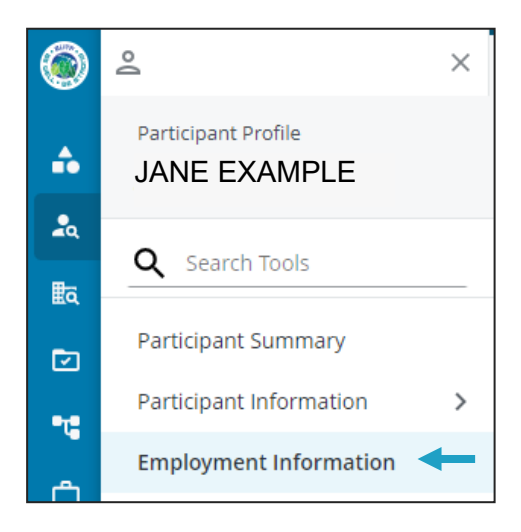

#### 3.3.1. Employment History

The Employment History section lists the employer and the dates the employee was employed. Each employment is listed on a separate line.

Information in this section includes Company, Company ID, Start Date, End Date, and Status.

- 1- The Employment History and Details screen displays.
- 2- Click on a name in the Company column to select it and view the Employment Details below.

| Employment History |            |              |          |        |
|--------------------|------------|--------------|----------|--------|
| Company            | Company ID | Start Date   | End Date | Status |
| State of Hawaii    | STATE      | Oct 12, 2017 |          | A      |

### 3.3.2. Employment Details

The Employment Details section displays status for a selected Employment.

Fields include **Billing Location Site**, Union Name, EUTF Action Code, Bargaining Unit, Billing Location, and Employment Type Code

| Employment Details: State of Ha             | waii         |                                      |              |                                          |              |                                 |              |                              |              |
|---------------------------------------------|--------------|--------------------------------------|--------------|------------------------------------------|--------------|---------------------------------|--------------|------------------------------|--------------|
| Navigate timeline or select date:           | < 10/12/2    | 2017 📼 >                             |              |                                          |              |                                 |              |                              |              |
| Billing Location Status                     |              | Billing Location Status Level 2<br>A | Oct 12, 2017 | Department Code<br>H                     | Oct 12, 2017 | Employment Type Code<br>Active  | Oct 12, 2017 | EUTF Action Code<br>New Hire | Oct 12, 2017 |
| Kaiser Wellness Awards                      |              | Organization Id                      |              | Payroll Name<br>06                       | Oct 12, 2017 | Retirement Date                 |              | Security Level 3<br>HHSC     | Oct 12, 2017 |
| Security Level 4<br>Kona Community Hospital | Oct 12, 2017 | Security Level 5<br>NA5              | Oct 12, 2017 | Work Email                               | 5            | Status<br>Active                | Oct 12, 2017 | Agreement<br>Active-PCP Plan | Oct 12, 2017 |
| Bargaining Unit<br>13                       | Oct 12, 2017 | Union Code<br>13                     | Oct 12, 2017 | Union Name<br>HGEA                       | Oct 12, 2017 | Termination Reason              |              | Leave Reason                 |              |
| Leave Stop Date                             | -            | ERS Disability Type                  |              | ERS Membership Date                      | 5            | Months Of Service               | 105          | Years Of Service             |              |
| Warrant Distribution Code<br>136            | Oct 12, 2017 | Billing Location<br>Kona Hospital    | Oct 12, 2017 | Billing Location Site<br>State of Hawaii | Oct 12, 2017 | Kaiser Out-of-State Monthly Cap | 1            |                              |              |

1- To view the employment details for a specific date, click the calendar icon in the **Navigate timeline or select date** field, and select the specific date.

| Navigate timeline or select date: | <   | 10/1   | 2/20 | 17      |        |         |     |       |              |                       |              |                                                                                                    |              |                  |             |
|-----------------------------------|-----|--------|------|---------|--------|---------|-----|-------|--------------|-----------------------|--------------|----------------------------------------------------------------------------------------------------|--------------|------------------|-------------|
|                                   |     | <      |      | Oct     | ober 2 | 2017    |     | >     |              |                       |              |                                                                                                    |              |                  |             |
| Billing Location Status           |     | Sun    | Mon  | Tue     | Wed    | Thu     | Fri | Sat 2 | Oct 12, 2017 | Department Code       | Oct 12, 2017 | Employment Type Code                                                                                                    | Oct 12, 2017 | EUTF Action Code | Oct 12 201  |
|                                   |     | 01     | 02   | 03      | 04     | 05      | 06  | 07    |              |                       |              | , and the second second s |              | Rentine          |             |
| Kaiser Wellness Awards            |     | 08     | 09   | 10      | .11    | 12      | 13  | 14    |              | Payroll Name          | 0++12 2017   | Retirement Date                                                                                                    |              | Security Level 3 | 0 -= 12 201 |
|                                   |     | 15     | 16   | 17      | 18     | 19      | 20  | 21    |              | 06                    | Oct 12, 2017 |                                                                                                    |              | ппъс             | 00012,201   |
| Security Level 4                  |     | 22     | 23   | 24      | 25     | 26      | 27  | 28    |              | Work Email            |              | Status                                                                                                    |              | Agreement        |             |
| Kona Community Hospital           | Oct | 29     | 30   | 31      |        |         |     | 04    | Oct 12, 2017 | 5                     |              | Active                                                                                                    | Oct 12, 2017 | Active-PCP Plan  | Oct 12, 201 |
| Bargaining Unit                   |     |        | 06   |         |        |         |     |       |              | Union Name            |              | Termination Reason                                                                                                    |              | Leave Reason     |             |
| 13                                | Oct |        |      | -       | 1      |         |     |       | Oct 12, 2017 | HGEA                  | Oct 12, 2017 |                                                                                                    | 30           |                  |             |
| eave Stop Date                    |     |        | ау   | LIND    | 13000  | 114 1 1 |     | ose   |              | ERS Membership Date   |              | Months Of Service                                                                                                    |              | Years Of Service |             |
|                                   |     |        | ÷.,  | -       |        |         |     |       |              | 3                     | 8            |                                                                                                    | -            |                  |             |
| Warrant Distribution Code         |     |        |      | Billing | a Loca | ation   |     |       |              | Billing Location Site |              | Kaiser Out-of-State Monthly Cap                                                                                                    |              |                  |             |
| 136                               | Oct | 12, 20 | 7    | Kona    | Hosp   | ital    |     |       | Oct 12, 2017 | State of Hawaii       | Oct 12, 2017 |                                                                                                    | 1            |                  |             |

#### 3.3.3. Field History

The Field History section displays historical data for the selected field in the Employment Details section.

2- Click on the name of any field in the Employment Details section (Billing Location Site used in this example) to view its history details below.

| Field History: Billing Location Site |                  |              |                         |
|--------------------------------------|------------------|--------------|-------------------------|
| Value 🗘                              | Effective Date ~ | Entry Date 🗘 | Source 0                |
| 01                                   | Oct 12, 2017     | Oct 12, 2017 | ( Process: -, User: - ) |

## 3.4. Coverage

The **Coverage** screen provides the details for an employee and their dependents' benefits coverage. It displays the employee's current benefits and history of benefits.

1- Select **Coverage** from the left menu.

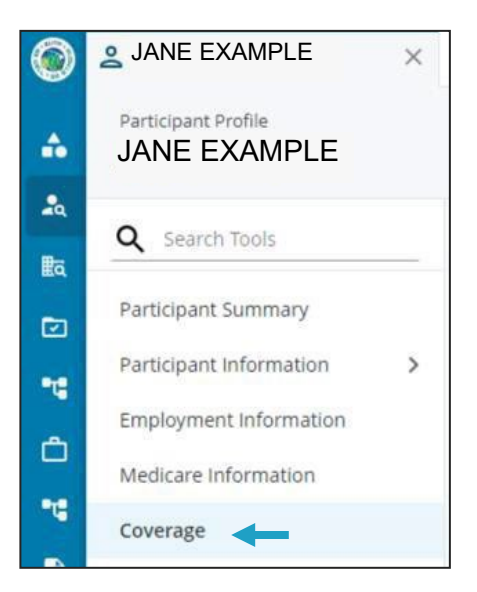

The Coverage screen organizes the employee's and any dependent's coverage information under **Current** and **History** tabs.

Use the arrows at the far right of each coverage section to collapse or expand the section.

| Curre   | nt Hist    | ory                            |             |                |                 |                        |                     |                   |               |          |          |
|---------|------------|--------------------------------|-------------|----------------|-----------------|------------------------|---------------------|-------------------|---------------|----------|----------|
| Emplo   | yee Set    | Active                         |             |                |                 |                        |                     |                   |               |          |          |
| Medica  | d.         |                                |             |                |                 |                        |                     |                   |               |          | ~        |
| Alert   | Org Id     | Plan                           | Option/Tier | Elected Volume | Approved Volume | Event (Effective Date) | Coverage Start Date | Coverage End Date | Total Premium | EE Cost  | ER Cost  |
|         | -          | EUTF HMO HMSA Medical w/ Chiro | Family      |                | -               | Recalc (05/01/2022)    | 02/01/2010          | -                 | \$1,174.70    | \$636.38 | \$538.32 |
|         |            |                                |             |                |                 |                        |                     |                   |               |          |          |
| Prescri | ption Drug |                                |             |                |                 |                        |                     |                   |               |          | ~        |
| Alert   | Org Id     | Plan                           | Option/Tier | Elected Volume | Approved Volume | Event (Effective Date) | Coverage Start Date | Coverage End Date | Total Premium | EE Cost  | ER Cost  |
|         |            | EUTF HMO Prescription Drug     | Family      |                | -               | Recalc (05/01/2022)    | 05/01/2012          |                   | \$246.27      | \$133.41 | \$112.86 |
|         |            |                                |             |                |                 |                        |                     |                   |               |          |          |
| Dental  |            |                                |             |                |                 |                        |                     |                   |               |          | ~        |
| Alert   | Org Id     | Plan                           | Option/Tier | Elected Volume | Approved Volume | Event (Effective Date) | Coverage Start Date | Coverage End Date | Total Premium | EE Cost  | ER Cost  |
|         | -          | EUTF Dental                    | Family      |                | -               | Recalc (05/01/2022)    | 07/01/2003          | -                 | \$60.66       | \$24.96  | \$35.70  |
|         |            |                                |             |                |                 |                        |                     |                   |               |          |          |
| Vision  |            |                                |             |                |                 |                        |                     |                   |               |          | ~        |
| Alert   | Org Id     | Plan                           | Option/Tier | Elected Volume | Approved Volume | Event (Effective Date) | Coverage Start Date | Coverage End Date | Total Premium | EE Cost  | ER Cost  |
|         |            | EUTF Vision                    | Family      |                | -               | Recalc (05/01/2022)    | 07/01/2003          | -                 | \$7.46        | \$2.99   | \$4.47   |

### 3.4.1. Current Tab

Selecting Coverage defaults to the **Current** tab, which shows each benefit offered and the employee's current coverage details, including:

> Alert – indicates by an arrow the future dated coverages for the employee. It is a reminder to look at the History tab to view the future dated election/cost.

> Org Id –indicates the Organization ID for which the employee is employed

Plan –indicates the plan/option for benefits for which the employee is enrolled. For example: EUTF PPO HMSA 75/25, EUTF Kaiser Standard, EUTF dental, etc.

- > Option/Tier indicates the plan option for which the employee is enrolled. For
- example: Self, Two Party, Family.

**Elected/Approved Volume (Life benefit only)** –indicates the dollar value the employee has for life benefits For EUTF, Elected and Approved Volumes always show the same amount.

- > Event (Effective Date) indicates the effective date of the change entered by the event
- > Coverage Start Date indicates the date coverage will, or did, begin
- Coverage End Date indicates the date coverage is end dated
- Total Premium total of EE Cost and ER cost per benefit (per pay-period)
- > **EE Cost** Employee cost per benefit (per pay-period)
- > **ER Cost** Employer cost per benefit (per pay-period)
- > **Totals** (bottom of table) Total premium and costs for all benefits (per pay-period)

#### To view the event history for the events entered for the coverage changes:

# 3.4.2. History Tab

The History tab shows the employee's previous coverages. You have the possibility to view the entire history (default) or select a date to see coverages in effect on that date.

| Cur   | rent History                                                                        |             |                |                 |            |                         |                     |                   |               |          |          |
|-------|-------------------------------------------------------------------------------------|-------------|----------------|-----------------|------------|-------------------------|---------------------|-------------------|---------------|----------|----------|
| Com   | nplete History O Specific Date                                                      |             |                |                 |            |                         |                     |                   |               |          |          |
| Medi  | cal                                                                                 |             |                |                 |            |                         |                     |                   |               |          | ~        |
| Alert | Plan                                                                                | Option/Tier | Elected Volume | Approved Volume | Dependents | Event (Effective Date)  | Coverage Start Date | Coverage End Date | Total Premium | EE Cost  | ER Cost  |
|       | EUTF HMO Kaiser Comprehensive Medical (Including $\ensuremath{Rx}\xspace)$ w/ Chiro | Self        |                | 2               | 2          | Recalc (02/01/2022)     | 02/01/2022          | 20                | \$361.09      | \$146.70 | \$214.39 |
|       | EUTF HMO Kaiser Comprehensive Medical (Including Rx) w/ Chiro                       | Self        | *              | 8               |            | Conversion (06/30/2019) | 06/30/2019          | 01/31/2022        | \$0.00        | \$0.00   | \$0.00   |
|       |                                                                                     |             |                |                 |            |                         |                     |                   |               |          |          |
| Preso | ription Drug                                                                        |             |                |                 |            |                         |                     |                   |               |          | ~        |
| Alert | Plan                                                                                | Option/Tier | Elected Volume | Approved Volume | Dependents | Event (Effective Date)  | Coverage Start Date | Coverage End Date | Total Premium | EE Cost  | ER Cost  |
|       | No Coverage                                                                         | No Coverage | ×              | 2               |            | Recalc (02/01/2022)     | 02/01/2022          |                   | \$0.00        | \$0.00   | \$0.00   |
|       | No Coverage                                                                         | No Coverage | æ              | 3               | 4          | Conversion (06/30/2019) | 06/30/2019          | 01/31/2022        | \$0.00        | \$0.00   | \$0.00   |
|       |                                                                                     |             |                |                 |            |                         |                     |                   |               |          |          |
| Dent  | al                                                                                  |             |                |                 |            |                         |                     |                   |               |          | ~        |
| Alert | Plan                                                                                | Option/Tier | Elected Volume | Approved Volume | Dependents | Event (Effective Date)  | Coverage Start Date | Coverage End Date | Total Premium | EE Cost  | ER Cost  |
|       | EUTF Dental                                                                         | Self        | ×              | s.              | s.         | Recalc (02/01/2022)     | 02/01/2022          | (a)               | \$18.45       | \$7.38   | \$11.07  |
|       | EUTF Dental                                                                         | Self        | 0214           | 3               | 2          | Conversion (06/30/2019) | 06/30/2019          | 01/31/2022        | \$0.00        | \$0.00   | \$0.00   |
|       |                                                                                     |             |                |                 |            |                         |                     |                   |               |          |          |
| Visio | n                                                                                   |             |                |                 |            |                         |                     |                   |               |          | ~        |
| Alert | Plan                                                                                | Option/Tier | Elected Volume | Approved Volume | Dependents | Event (Effective Date)  | Coverage Start Date | Coverage End Date | Total Premium | EE Cost  | ER Cost  |

# 3.5. Enrollment History

|                         |   | i         | initiated on                | the employee and the status                                                       |                  |
|-------------------------|---|-----------|-----------------------------|-----------------------------------------------------------------------------------|------------------|
| Participant Summary     |   |           |                             | The employee and the status.                                                      |                  |
| Participant Information | > |           | 1. Click or<br>2. A list of | • Enrollment History from the left men all events will display dating back to 1/1 | u.<br>/2019 will |
| Employment Information  |   |           | display                     | along with the status.                                                            |                  |
| Medicare Information    |   | Status    |                             | Event                                                                             | Effective Date   |
| Coverage                |   | Processed |                             | Active Open Enrollment                                                            | 07/01/2023       |
|                         |   | Processed |                             | Birth                                                                             | 03/30/2023       |
| Enrollment History      |   | Defaulted |                             | Active Open Enrollment                                                            | 07/01/2022       |
| Participant Workflow    |   | Processed |                             | Recalc                                                                            | 05/01/2022       |
| Communications          | > | Processed |                             | Conversion                                                                        | 04/16/2021       |
| Log History             |   | Processed |                             | Conversion                                                                        | 07/01/2019       |
|                         |   | Processed |                             | Conversion                                                                        | 01/01/2019       |

#### Status legend

**Processed:** The event has been completely processed, transmitted to the health benefit carriers, and payroll effectuated.

The Enrollment History screen allows you to view events

**Completed:** The event selections have been made, but the event is not completely processed. The enrollment changes have not yet been transmitted to the health benefit carriers and payroll has not been effectuated. Please contact the EUTF for assistance.

**Pending Approval:** The event has been completed by the employee or EUTF, but required documents have either not been uploaded/received or not yet reviewed/approved by EUTF.

**In Progress:** The event has been initiated by EUTF or the employee, but selections have not yet been finalized. **Defaulted:** No elections were made through the event and the employee was defaulted into coverage (generally, this occurs with Open Enrollment and the employee is defaulted into their existing coverage).

**Recalc:** All employees who existed in the BAS as of 5/1/2022 have a 5/1/2022 recalc, which was the go-live date in the BAS. Employees may have recalcs or rate recalcs as of other dates, which indicate an EUTF administrative action.

**Conversion:** Indicate an event prior to 5/1/2022 that was processed in the previous BAS.

- 3. Click on the event name under Event.
- 4. The Event History window opens below, displaying

information on the event status and coverage elected through this event.

| ent Hist  | tory                    |                               |                             |             | × |
|-----------|-------------------------|-------------------------------|-----------------------------|-------------|---|
| Status    | Coverage                |                               |                             |             |   |
| Employee  | Set: active             |                               |                             |             |   |
| Status [  | Date I                  | User [                        | Process 1                   | Reference 1 | ^ |
| Processed | Mar 7, 2022 11:49:24 AM | Administrator (Duane Questel) | reverseBenefitEventBatch    | 374158      |   |
| Processed | Mar 4, 2022 8:17:39 PM  | Administrator (Duane Questel) | convRecalcEventCloseProcess | 374158      |   |
| Processed | Mar 2, 2022 5:18:18 AM  | Administrator (Duane Questel) | convRecalcEventCloseProcess | 372693      |   |
| Processed | Mar 11, 2022 8:11:57 PM | Administrator (Duane Questel) | convRecalcEventCloseProcess | 374756      |   |
| Processed | Mar 3, 2022 3:30:24 PM  | Administrator (Duane Questel) | reverseBenefitEventBatch    | 372693      |   |
| Processed | Mar 8, 2022 2:01:27 PM  | Administrator (Duane Questel) | convRecalcEventCloseProcess | 374396      |   |
| Processed | Mar 11, 2022 2:21:11 PM | Administrator (Duane Questel) | reverseBenefitEventBatch    | 374396      |   |

# 3.6. Communications

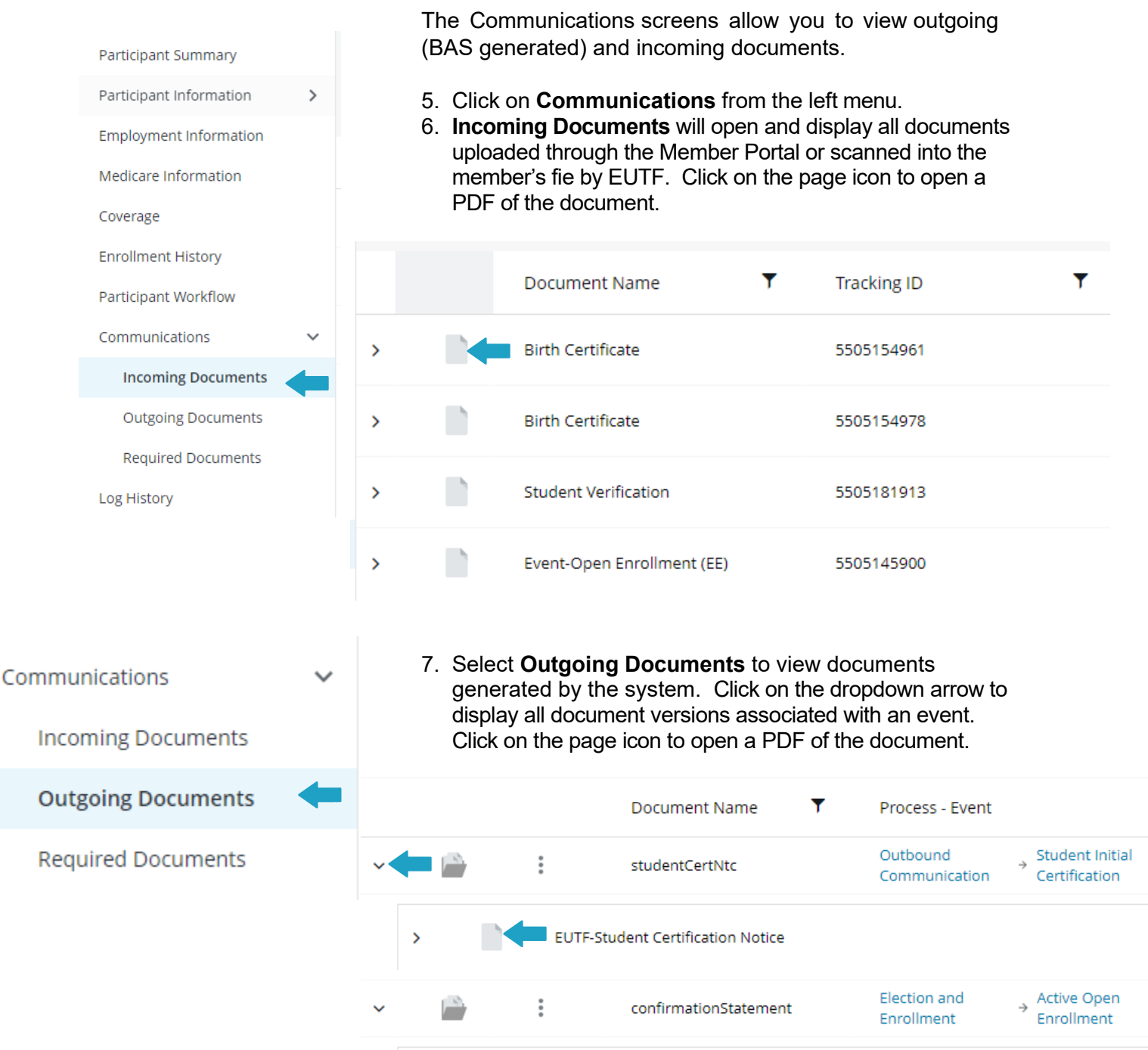

Benefit Enrollment Confirmation Statement

>

25